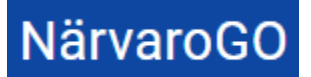

Innehåll

| 1.1. Skapa gruppaktiviteter och närvaroregistrera | 2 |
|---------------------------------------------------|---|
| 1.2. Hantera grupper                              | 5 |

# 1. Översikt funktioner Gruppadmin

En gruppadmin är en ledare som ska kunna hantera sina grupper, skapa gruppaktiviteter och närvaroregistrera. Ledare i en grupp kan man vara även om man INTE är gruppadmin, t.ex. om man är tillfällig ledare eller en ledare med andra uppgifter i gruppen än att vara admin. De funktioner en gruppadmin har i Närvaro Go är:

- Registrera gruppaktiviteter (tillfällen) per grupp
- Närvarorapportera på gruppaktiviteter för sina grupper
- Hantera grupp
  - Lägga till deltagare till grupp från personregister
  - Lägga till ledare till grupp från personregister
  - Finns inte personen sedan tidigare, registrera ny person som läggs i personregister och grupp
  - Ta bort deltagare från grupp

En gruppadmin kan vara kopplad till flera olika föreningar. Om så är fallet väljer man vid inloggning vilken förening man vill administrera:

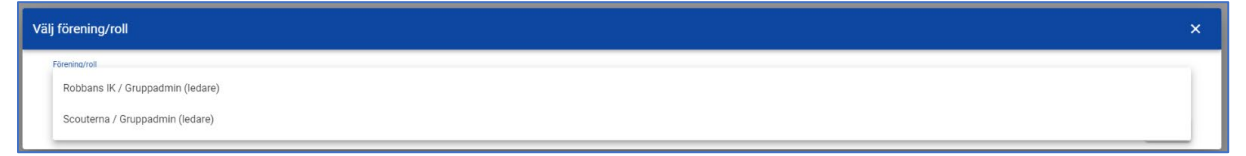

#### När man loggat in kan man "växla" förening utan att logga ut:

| ≡ NärvaroGO         | Robert Gruppadmin<br>Gruppadmin / Robba | n<br>Ins II BYT FÖRENING 😞 LOGGA UT 🕞 |
|---------------------|-----------------------------------------|---------------------------------------|
| FÖRENING            | NÄRVARO                                 | Robbans IK / Gruppadmin (ledare)      |
| Närvaroregistrering |                                         | Scouterna / Gruppadmin (ledare)       |
| OBEKRÄFTADE S       | AMMANKOMSTER                            |                                       |

#### Följande menyval finns:

| Information     |
|-----------------|
| Grupper/Närvaro |
| Ändra lösenord  |

Bilderna i dokumentet nedan återspeglar respektive formulär/funktion i PC och mobil-vy.

NärvaroGO

#### 1.1. Skapa gruppaktiviteter och närvaroregistrera

Vid inloggning som gruppadmin kommer man till Närvaro-delen. Här finns funktion för skapande av gruppaktivitet och närvaroregistrering på dessa gruppaktiviteter. Sidan visar de obekräftade gruppaktiviteter som finns i förfluten tid, de kommande samt de gruppaktiviteter man redan bekräftat:

| GO                                                                                                    |                                                                                                    |                                                                                                    |                                                                                                    |                                                                                                    | SystemAdmin<br>Systemacmin / Robbans IK                                                                                                    | ING 🙀 LOGGA UT 🕞 | =                                                          | Robert Gr.<br>Robbers IX                                                                                                    | e C                 |
|----------------------------------------------------------------------------------------------------|----------------------------------------------------------------------------------------------------|----------------------------------------------------------------------------------------------------|----------------------------------------------------------------------------------------------------|----------------------------------------------------------------------------------------------------|----------------------------------------------------------------------------------------------------|------------------|------------------------------------------------------------|----------------------------------------------------------------------------------------------------|---------------------|
|                                                                                                    |                                                                                                    | FÖRENING                                                                                                    | NĀRVARO                                                                                                    |                                                                                                    |                                                                                                    |                  | GRUPI                                                      | PER N                                                                                                    | IRVARO              |
|                                                                                                    |                                                                                                    | Närvarore                                                                                                    | gistrering                                                                                                  |                                                                                                    |                                                                                                    |                  |                                                            |                                                                                                    |                     |
|                                                                                                    |                                                                                                    | OBEKRÄFTADE GI                                                                                                    | RUPPAKTIVITETER                                                                                             |                                                                                                    |                                                                                                    |                  | Nar                                                        | rvaroregistre                                                                                                    | ring                |
| Deham                                                                                                    | Tid                                                                                                    | Plats                                                                                                    | Onep                                                                                                    | Verksamhet                                                                                                    |                                                                                                    |                  |                                                            | OBEKRÄFTADE                                                                                                    |                     |
| Söndag 18 september                                                                                                    | 18:00 - 19:00                                                                                                    | Monsterby Konstgriss                                                                                                    | Fotboll Senior                                                                                              | Fotbell 3                                                                                                    | 21                                                                                                    |                  | Tinden                                                     | Onlines has                                                                                                    |                     |
| Tixdag 20 september                                                                                                    | 19:00-21:00                                                                                                    | Mönaterby Konatgräs                                                                                                    | Pojkar jan                                                                                                  | Fotbol13                                                                                                    | 21                                                                                                    |                  | 28 juni                                                    | Fotboll                                                                                                    |                     |
| Tisclag 27 september                                                                                                    | 19:00 - 21:00                                                                                                    | Mönsterby Konstgräs                                                                                                    | Pojkar jun                                                                                                  | Fotboll 3                                                                                                    | 21 1 1                                                                                                    |                  | 20 juin                                                    | 18:00 - 19:30                                                                                                    |                     |
| Tiedag 04 oktober                                                                                                    | 19:00 - 21:00                                                                                                    | Minuterby Konstgriks                                                                                                    | Pojkar jan                                                                                                  | Forball 3                                                                                                    | 2 / 1                                                                                                    |                  | Treates                                                    | Mönsterby Kenstgrös                                                                                                    |                     |
| Tisdag 01 november                                                                                                    | 18:00 - 20:00                                                                                                    | Monaterby Konatgräs                                                                                                    | Pojkar jun                                                                                                  | Fotball 3                                                                                                    | 2/ 8                                                                                                    |                  | 30 iuni                                                    | Pojkar jun<br>Fotboli                                                                                                    |                     |
| Onsdag 16 november                                                                                                    | 10:00 - 12:00                                                                                                    | Münsterby Konstgräs                                                                                                    | Fotboll Senior                                                                                              | Fotboll 3                                                                                                    | 21 1 1                                                                                                    |                  | e e fam                                                    | 18:00 20:00                                                                                                    |                     |
|                                                                                                    |                                                                                                    |                                                                                                    |                                                                                                    | Costrol 12                                                                                                    | 5.2.8                                                                                                    |                  |                                                            | Mönsterby Konstards                                                                                                    |                     |
| Tisdag 22 november                                                                                                    | 18.00 - 20.00                                                                                                    | Mönsterby Konstgräs                                                                                                    | Pojkar jan                                                                                                  | Postoria                                                                                                    | <i>*/ *</i> <b>=</b>                                                                                                    |                  |                                                            |                                                                                                    |                     |
| Tisdag 22 november<br>Toredag 24 november                                                                                                    | 18.00 - 20.00<br>11:00 - 12:00                                                                                         | Mönsterby Konstgräs<br>Mönsterby Konstgräs                                                                                                    | Prova pá                                                                                                    | Prova pá-fotboll                                                                                                    | 2/1                                                                                                    |                  | Heler at                                                   | oranda 10 = 12.0                                                                                                    | 1 ( )               |
| Tisdag 22 november<br>Torodag 24 november                                                                                                    | 18:00-20:00<br>11:00-12:00                                                                                             | Mönsterby Konstgrös                                                                                                    | Prova pá                                                                                                    | Prova pá-fotboll                                                                                                    | 2 2 2 11<br>Naterpretation 10 + 54 au 8 < >                                                                                                    |                  | Bake at                                                    | arada <u>10 v</u> 12a                                                                                                    |                     |
| Tadag 22 november<br>Torsdag 24 november                                                                                                    | 18:00-22:00<br>11:00-12:00<br>KOMMANDE GRUPPAKTIVITET                                                                  | Mönsterby Konstgrös                                                                                                    | Popuz jun<br>Prova pă                                                                                       | Prove på-fottoll<br>BEKRÄFTADE GRUPPAKTIVIT                                                                                                 | 2 / 1<br>Nateriarian <u>10 +</u> 54600 ( )                                                                                                    |                  | Hadar pr                                                   | or zola 10 + 1 2 or                                                                                                    |                     |
| Tadag 22 november<br>Torodag 24 november<br>Datem                                                                                                    | 18.00-28.00<br>11.00-12.00<br>KOMMANDE GRUPPAKTRVITET<br>TH                                                            | Minetarby Konstgräs<br>Mänetarby Konstgräs<br>(FR<br>Plan,                                                                                                    | Prova pá                                                                                                    | Poser på-fattol<br>BEKRÄFTADE GRUPPAKTIVIT<br>Verkanslet                                                                                    | 2, 2 € 6<br>Namyarata 10 + 14m3 < ><br>YUTUR                                                                                                    |                  | Hoder an<br>KOMMA                                          | ANDE DE 6                                                                                                    | a < >               |
| Tada 22 november<br>Teredag 24 november<br>Deter<br>Tadag 29 november                                                                                                    | 1800-2000<br>11:00-12:00<br>KOMMANDE GRUPPAKTIVITET<br>TH<br>18:00-20:00                                               | Mönstehy Konstjää Mönstehy Konstjää                                                                                                    | Prova pá                                                                                                    | Posenia<br>Prove pie/stoll<br>BEKRÄFTADE GRUPPAKTIVIT<br>Verkaandet<br>Fettoll 3                                                            | 2         2         2         2         2         2         2         2         2         2         2         2         2         2         2         2         2         2         2         2         2         2         2         2         2         2         2         2         2         2         2         2         2         2         2         2         2         2         2         2         2         2         2         2         2         2         2         2         2         2         2         2         2         2         2         2         2         2         2         2         2         2         2         2         2         2         2         2         2         2         2         2         2         2         2         2         2         2         2         2         2         2         2         2         2         2         2         2         2         2         2         2         2         2         2         2         2         2         2         2         2         2         2         2         2         2         2 |                  | Roberto<br>KOMMA                                           | ANDE DE C                                                                                                    | а ( )<br>Агтар:     |
| Tacing 22 november Teredag 24 november Dates Dates Tacing 29 november Tacing 39 november Tacing 30 docember                                                                                         | 1800-2000<br>11:00-1200<br>KOMMARDE GRUPPAKTIVITET<br>TM<br>1800-2000<br>18:00-2000                                    | Minetelty Konstyla<br>Minetelty Konstyla<br>EK<br>Prink<br>Minetelty Konstyla<br>Minetelty Konstyla                                                            | Poper pri<br>Prova pik<br>Onego<br>Poplar jun<br>Poplar jun                                                 | Prove på-fotboll  BEKRÄFTADE GRUPPAKTIVIT  Viskanniat Fotboll 3  Fotboll 3                                                                  | J         I           J         I           J         I           Nanoyorda         II           II         Istantic                                                                                                    |                  | Kommu<br>Kommu<br>Måndag<br>11 juli                        | ANDE REED<br>Pojkar jun<br>Fotoell                                                                                                    | 2 ( )<br>AFTABL<br> |
| Tackay 23 november<br>Tenslag 24 november<br>Daten<br>Tackay 21 november<br>Tackay 05 docember<br>Tackay 05 docember                                                                                | 1800-2000<br>1109-1200<br>KOMMANDE GHUPPAKTIVITET<br>76<br>1800-2000<br>1800-2000                                      | Matatahy Kenagaa<br>Matatahy Kenagaa<br>KR<br>Matetahy Kenagaa<br>Matetahy Kenagaa<br>Matetahy Kenagaa<br>Matetahy Kenagaa                                     | Polarjan<br>Presajā<br>Oreg<br>Poļarjan<br>Poļarjan<br>Poļarjan                                             | Prove p&Fotoli<br>BEKRÄFTADE GRUPPAKTIVIT<br>Vedarentet<br>Fotoli 3<br>Fotoli 3<br>Fotoli 3                                                 | J         I           J         I           J         I           Nampeda         II           II         III           III         IIII           IIII         IIIIIIIIIIIIIIIIIIIIIIIIIIIIIIIIIIII                                                                                                    |                  | Kommu<br>Kommu<br>Måndag<br>11 juli                        | ANDE DE CO                                                                                                    | z < ><br>Ariads     |
| Tening 22 reventione<br>Tenning University of Anovember<br>Detern<br>Tening 29 reventione<br>Tening 20 december<br>Tening 20 december<br>Tening 20 december                                         | 1800-2000<br>1180-1200<br>KOMMANDE GRUPPAKTIVITET<br>180 - 2000<br>1800-2000<br>1800-2000                              | Matataly Kengjala<br>Matataly Kengjala<br>18<br>Matataly Kengjala<br>Materiany Kengjala<br>Matataly Kengjala<br>Matataly Kengjala                              | roar an<br>Presa pă<br>Oneșe<br>Pojetă în<br>Pojetă în<br>Pojetă în<br>Pojetă în                            | Preve på-fettell<br>BEKRIÄFTADE GRUPPAKTIVIT<br>Veksenket<br>Fattell 3<br>Fotool 3<br>Fotool 3                                              | J         I           J         I           Nanyona         III           I         III           I         IIII           I         IIIIIIIIIIIIIIIIIIIIIIIIIIIIIIIIIIII                                                                                                    |                  | KomMar<br>KomMar<br>Måndag<br>11 juli                      | ANDE DE ANDE<br>ANDE DE ANDE<br>Pojkar jun<br>Potocii<br>Histo 2000<br>Mistantej kinatijski                                                                                                    | z < ><br>Ar 1 ADS   |
| Tening 22 ansember<br>Tening 24 Accenter<br>Index<br>Tening 24 Accenter<br>Tening 24 Accenter<br>Tening 24 Accenter<br>Tening 25 Accenter<br>Tining 25 Accenter                                     | 1800-3000<br>1100-1200<br>200<br>200<br>200<br>200<br>200<br>200<br>200<br>200<br>200                                  | Masterby Kengtas Masterby Kengtas  Kenne Kengtas  Kenne Kengtas  Manterby Kengtas  Manterby Kengtas  Manterby Kengtas                                          | roar an<br>Prine på<br>Billion<br>Polar jun<br>Polar jun<br>Polar jun<br>Polar jun                          | Preva gal-fotodi<br>BEKRAFTADE GRUPPAKT(VTT<br>Velazania<br>Fotodi 3<br>Fotodi 3<br>Fotodi 3<br>Fotodi 3                                    | 2         2           3         2           NEWMER         2           4         1           2         1           2         1           2         1           2         1           2         1           2         1           2         1                                                                                                    |                  | Kommi<br>Kommi<br>Måndag<br>11 juli<br>Måndag<br>18 juli   | ANDI III A<br>Pojkar jun<br>Potooli<br>Pojkar jun<br>Pojkar jun<br>Potooli                                                                                                    | a < >               |
| Tacing 22 answerder<br>Terudag 24 anometer<br>Index<br>Tacing 27 anometer<br>Tacing 26 december<br>Tacing 26 december<br>Tacing 27 december<br>Tacing 27 december                                   | 1803-300<br>100-100<br>KOMMADE BRUPPARTVICT<br>70<br>1800-1000<br>1800-1000<br>1800-1000                               | Ministriky Kengkis<br>Ministriky Kengkis<br>Ken<br>Ken<br>Kenety Kongkis<br>Ministry Kongkis<br>Ministry Kongkis<br>Ministry Kongkis                           | indul ph<br>Pring (k<br>Pring (k<br>Prink Prink<br>Prink Prink<br>Prink Prink<br>Prink Prink<br>Prink Prink | Preve ph/fiscell<br>Preve ph/fiscell<br>EEKRAFTADE GRUPPAKTry(T)<br>Vehausteine<br>Fascel 3<br>Fascel 3<br>Fascel 3<br>Fascel 3<br>Fascel 3 |                                                                                                    |                  | KOMMA<br>KOMMA<br>Måndag<br>18 juli                        | ANDE 10 + 12 or<br>ANDE 10 + 0200<br>Pojkar jun<br>Pojkar jun<br>Pojkar jun<br>Pojkar jun<br>Hilton 2000<br>Millonatelo functipils                                                                                                    | a < > >             |
| Tedag 22 reventee<br>Tendag 24 scientee<br>Date:<br>Tedag 29 scientee<br>Tedag 29 scientee<br>Tedag 29 doctober<br>Tedag 29 doctober<br>Tedag 29 doctober<br>Tedag 20 doctober<br>Tedag 20 doctober | 1880-300<br>1100-1209<br>KOMMARKE GRUPPARTYVET<br>Fil<br>1880-3000<br>1880-3000<br>1880-3000<br>1880-3000<br>1880-3000 | Mitotichy Kenigias<br>Materially Kenigias<br>PAN<br>Materialy Kenigias<br>Materialy Kenigias<br>Materialy Kenigias<br>Materialy Kenigias<br>Materialy Kenigias | induzi po<br>Privo giti<br>Rojargan<br>Projargan<br>Projargan<br>Projargan<br>Projargan                     | Preve på frateall<br>Preve på frateall<br>BEERRAFTADE GRUPPAKTIVIT<br>Veksender<br>Fotod 3<br>Fotod 3<br>Fotod 3<br>Fotod 3<br>Fotod 3      | 3         2         0         14.1         2         1           MARIANA         1         -         -         -         -         -         -         -         -         -         -         -         -         -         -         -         -         -         -         -         -         -         -         -         -         -         -         -         -         -         -         -         -         -         -         -         -         -         -         -         -         -         -         -         -         -         -         -         -         -         -         -         -         -         -         -         -         -         -         -         -         -         -         -         -         -         -         -         -         -         -         -         -         -         -         -         -         -         -         -         -         -         -         -         -         -         -         -         -         -         -         -         -         -         -         -         -         -          |                  | KOMMA<br>KOMMA<br>Mindag<br>11 juli<br>Mindag<br>18 juli   | ANDE DE O<br>Pojkar jun<br>Potoli<br>Histo-200<br>Missekoj konstjele<br>Pojkar jun<br>Potoli<br>Histo-200<br>Missekoj konstjele                                                                                                    | AF JADS             |
| Takay 21 nowskee<br>Trening 21 nowskee<br>Natur<br>Takay 21 nowskee<br>Takay 20 nowskee<br>Takay 20 nowskee<br>Takay 21 downtoe<br>Takay 21 downtoe                                                 | 1180-300<br>1180-120<br>KOMMARDE GRUPPARTYVIET<br>TW<br>1180-1200<br>1180-1200<br>1180-1200<br>1180-200                | Ministrity Kengtas<br>Ministrity Kengtas<br>Kennety Kengtas<br>Ministrity Kengtas<br>Ministrity Kengtas<br>Ministrity Kengtas<br>Ministrity Kengtas            | indur ya<br>Intoga<br>Rong<br>Polar Jan<br>Polar Jan<br>Polar Jan<br>Polar Jan<br>Polar Jan                 | Prova pir focali<br>BECKLIFTADE GRUPPAKTIVITI<br>Traducadar<br>Traducadar<br>Focal 3<br>Focal 3<br>Focal 3<br>Focal 3                       | 2         2         1442         2         2           Normality         1         1442         2         2           2         2         2         2         2           2         3         2         2         2           2         3         2         2         2           2         3         2         3         2           3         3         3         3         3           10420400         3         3         3         3                                                                                                    |                  | KOMMA<br>KOMMA<br>Mändag<br>11 juli<br>Mändag<br>25 juli   | ANDE 11 e 12 e<br>ANDE 11 0 e<br>Pojkar jun<br>Fotol 1100 2000<br>Minosole promityas<br>Pojkar jun<br>Fotol 1100 2000<br>Minosole promityas<br>Pojkar jun<br>Fotol 1100 2000<br>Fotol 1100 2000<br>Pojkar jun<br>Fotol 1100 2000<br>Pojkar jun<br>Pojkar jun<br>Pojkar jun<br>Pojkar Jun<br>Pojkar Jun<br>Pojkar Jun<br>Pojkar Jun<br>Pojkar | а ( )<br>Астара<br> |
| Taning 22 Anomation<br>Tendag 24 Anomation<br>Taning 27 Anomation<br>Taning 27 Anomation<br>Taning 26 Anomation<br>Taning 21 Anomation<br>Taning 27 Anomation<br>Taning 27 Anomation                | 1180-300<br>1130-1209<br>KOMMABE GRUPPARTYNET<br>NO<br>1800-300<br>1800-300<br>1800-300<br>1800-300                    | Ministriky Kenigala<br>Ministriky Kenigala<br>PAIA<br>PAIA<br>Ministriky Kenigala<br>Ministriky Kenigala<br>Ministriky Kenigala<br>Ministriky Kenigala         | indua yan<br>Pana ya<br>Pana ya<br>Pana ya<br>Pana ya<br>Pana ya<br>Pana ya<br>Pana ya<br>Pana ya           | Provide State                                                                                                    |                                                                                                    |                  | KO MMA<br>KO MMA<br>Måndag<br>11 juli<br>Måndag<br>25 juli | arceds         10 **         12 or           ANKE         Bit K1         Bit K1           Pojkata kni<br>Pototi         Bit K1         Bit K1           Robita kni<br>Pototi         Bit K1         Bit K1           Robita kni<br>Pojkat kni<br>Bitorasky fromtyski         Pojkat kni<br>Pojkat kni<br>Bitorasky fromtyski         Pojkat kni<br>Pojkat kni<br>Bitorasky fromtyski           Pojkat kni<br>Bitorasky fromtyski         Bitorasky fromtyski         Bitorasky fromtyski                                                                                                    | ar ( )              |

För att skapa en gruppaktivitet, klicka på "Skapa gruppaktivitet+". Då visas:

| Skapa gruppaktivitet |                                |              | ×        |
|----------------------|--------------------------------|--------------|----------|
|                      | Grupp                          | <u>*</u>     |          |
|                      | Typ or gragationer<br>Transing | - Verksambet | <u>,</u> |
|                      | Plats                          |              |          |
|                      | Aterkommande                   |              |          |
|                      | Datus Min<br>Bášá-mm-dd        |              |          |
|                      | To take                        | Taria<br>∽   | 0        |
|                      | AVBRYT                         |              | SKAPA    |

|                                                               | • |
|---------------------------------------------------------------|---|
|                                                               |   |
| Typ av gruppaktivitet                                         |   |
| Träning                                                       |   |
| Verksamhet                                                    | ÷ |
| Plats                                                         |   |
|                                                               |   |
| Aterkommande                                                  |   |
| Aterkommande                                                  |   |
| Oatum från<br>dåðåå-mm-dd                                     |   |
| Återkommande Datum från åååå-mm-dd Trd från                   |   |
| Datum från<br>åååå-mm-dd                                      | • |
| Aterkommande<br>Datum fein<br>åååå-mm-dd<br>Tel fein<br>~~~   | 0 |
| Aterkommande<br>Ostum kin<br><u>ääää-mm-dd</u><br>Tid hin<br> | • |

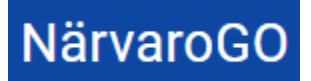

### Funktionsbeskrivning

Närvaro Go- Gruppadmin

\*Välj Grupp (i de fall där man är gruppadmin för fler än en grupp i föreningen, annars är detta förvalt)

\*Välj Typ av gruppaktivitet - här finns Träning, Match, Möte och Övrigt som val

\*Välj verksamhet

\*Ange Plats- finns platsen redan upplagd på annan gruppaktivitet kommer förslag att ges vid inmatning

\*Om gruppaktiviteten är av återkommande slag anges också frekvens (varje, varannan, var fjärde vecka finns som val)

\*Ange datum - vid återkommande visas Från- och Tilldatum

\*Ange Från- och Tilltid

En obekräftad gruppaktivitet kan närvaroregistreras via symbolen för Registrera närvaro:

|                              |               | FÖRENING NÄ         | IRVARO         |            |                      |
|------------------------------|---------------|---------------------|----------------|------------|----------------------|
|                              |               | Närvaroregis        | strering       |            |                      |
| OBEKRÄFTADE GRUPPAKTIVITETER |               |                     |                |            |                      |
| Datum                        | Tid           | Plats               | Grupp          | Verksamhet |                      |
| Söndag 18 september          | 18:00 - 19:00 | Mönsterby Konstgräs | Fotboll Senior | Fotboll 3  | 2// 1                |
| Tisdag 20 september          | 19:00 - 21:00 | Mönsterby Konstgräs | Pojkar jun     | Fotboll 3  | 🦻 Registrera nărvaro |
| Tisdag 27 september          | 19:00 - 21:00 | Mönsterby Konstgräs | Pojkar jun     | Fotboll 3  | 2// 1                |

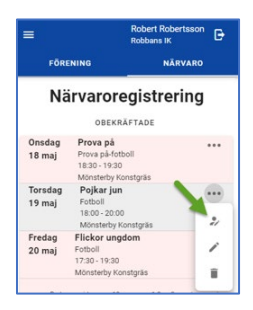

#### Då visas:

| Registrera närvaro |                                                                                                    |                          | × Registrera nărvaro ×                                                                                        |
|--------------------|----------------------------------------------------------------------------------------------------|--------------------------|----------------------------------------------------------------------------------------------------|
|                    | Tisdag 04 oktober 19:00 - 21:00 Pojka<br>Mönsterby Konstgräs Fotbol                                 | jun<br>3                 | Tisdag 64 oktober 19:00 - 21:00<br>Mürsterby Konstylis                                                        |
|                    |                                                                                                    | LÄGG TILL GÄST +         | Pojkar jun<br>Fotboll 3                                                                                       |
|                    | Deltanare                                                                                           | Välj alla deltagare      | LÃOO TILL DÂST +                                                                                              |
|                    | Nam                                                                                                 | Titt. Deltagit<br>tedare | Deltagare (Val) alla<br>deltagare                                                                             |
|                    | Anderas Andersson                                                                                   | ()= ()=                  | Anderas Andersson 🔾 🔊 🔾 🕬                                                                                     |
|                    | Anton Lundin                                                                                        | ()# ()#                  | Anton Lundes 🔾 🛞 🔾 🔊                                                                                          |
|                    | Arne Andersson                                                                                      | ()= ()=                  | Arre Andersson 🛛 💭                                                                                            |
|                    | Markus Markusson                                                                                    | E CP CP                  | Markus<br>Markusson II ()III ()III                                                                            |
|                    | Mikael Jonsson                                                                                      | ()= ()=                  | Mikael Jonsson (38) (38)                                                                                      |
|                    | Nils Nilsson                                                                                        | ()= ()=                  | Nishisson 💭 💭                                                                                                 |
|                    | Peter Nilsson                                                                                       | ()= ()=                  | Peter Nilsson (30) (30)                                                                                       |
|                    | Ledare                                                                                              | 🖉 Väij alla ledare       | Ledare 🗍 💷 Val) alla ledare                                                                                   |
|                    | Namn                                                                                                | Tilf. Deltagit<br>Iedare | Robert Druppedmin 🔾 🗯                                                                                         |
|                    | Robert Gruppedmin                                                                                   | ()e                      | Artal deltagare: 0                                                                                            |
|                    | Antal deltagare: 0 Antal ledare: 0                                                                  |                          | Antal ledare: 0                                                                                               |
|                    | Bekräfta valda deltagare och ledare. Du kan ta tillbaka bekräftelsen för att rätta/ändra uppgiftern | a. Dekräfta närvaro      | Belizitis valda deltagare och ledare. Du kan ta<br>tilbaka bakräfielisen för att rättarlandra<br>uppgifterna. |
|                    |                                                                                                    | STÄNG                    | 🔾 🕮 Bekrafta navvaro                                                                                          |
|                    | Antal deltagare: 0 Antal l                                                                          | sdare: 0                 | STĂNO                                                                                                    |
|                    |                                                                                                    |                          | Deltagare: 0 Lodare: 0                                                                                        |

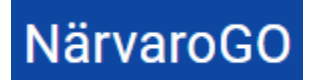

Deltagare: 3 Ledare: 1

Här finns funktion för att:

\*Närvaromarkera deltagare- enskilda eller alla i listan

\*Närvaromarkera ledare- enskilda eller alla i listan

\*Sätta markör för deltagare som tillfällig ledare

\*Lägga till gäst. Sökning kan göras i föreningens personregister, alternativt registrera personen "manuellt".

\*Bekräfta närvaroregistreringen ("klarmarkera" tillfället/gruppaktiviteten). När man gör detta låses närvaromarkeringarna, men man kan ta bort bekräftandet om man vill justera.

En räknare upplyser om sparade ändringar under hela registreringen.

| Registrera närvaro |                                                                                    |                                                      |                                          | × | Registrera närvaro ×                                                                                                    |
|--------------------|------------------------------------------------------------------------------------|------------------------------------------------------|------------------------------------------|---|----------------------------------------------------------------------------------------------------|
|                    | Mandag 30 maj 20:00 - 21:30<br>Kage                                                | certing 5-7 år<br>Certing                            | LAGG TILL GAST +                         |   | Måndag 30 maj 20:00 - 21:30<br>Köge<br>curling 5-7 år                                                                        |
|                    | Deltagare                                                                          |                                                      | 🔾 💷 Vālj alīa deitagare                  |   | Curling                                                                                                    |
|                    | Neen                                                                               |                                                      | THE. Destroyit                           |   | LÄGG TILL GÄST +                                                                                                    |
|                    | Abbett Lindell                                                                     |                                                      | () · · · · · · · · · · · · · · · · · · · |   | Mili alla                                                                                                    |
|                    | Admira Johansson                                                                   |                                                      | E (2) 🖷                                  |   | Deltagare Vaj ara<br>deltagare                                                                                               |
|                    | Agre Hedman                                                                        |                                                      | 0.0                                      |   | Abbott Lindell 🕖 📹                                                                                                    |
|                    | Aprila Jönsson                                                                     |                                                      | I (H 🖷                                   |   | Admira<br>Johansson 👔 💭 🔫                                                                                                    |
|                    | laidor Augustason                                                                  |                                                      | ()* ()*                                  |   | Agne Hedman 🔿 🔾 🕽                                                                                                    |
|                    | Ledare                                                                             |                                                      | JID Vālj alla ledare                     |   | Aorilia                                                                                                    |
|                    | Marin                                                                              |                                                      | TER, Deltagit                            |   | Jönsson                                                                                                    |
|                    | Elly Lundgren                                                                      |                                                      |                                          |   | Isidor<br>Augustsson                                                                                                    |
|                    | Linnea Gruppadmin                                                                  |                                                      | 0                                        |   | Ledare Välj ella                                                                                                    |
|                    | Antal deltagare: 3                                                                 | Antal Indane: 1                                      |                                          |   |                                                                                                    |
|                    | Bekräfta valda dehagare och ledare. Du kun ta tilbaka bekräftelsen för att rätta/b | dra uppgifterna.                                     | JB Bekräfta närvaro                      |   | Eily Lundgren                                                                                                    |
|                    |                                                                                    |                                                      | STÂNG                                    |   | Unnea Gruppzdmin                                                                                                    |
|                    |                                                                                    | Antal deltagare: 3 Antal ledare: 1 Andringar sparade |                                          |   | Antal deltagare: 3                                                                                                    |
|                    |                                                                                    |                                                      |                                          |   | Antal ledare: 1<br>Bekräfta valda dehtagare och ledare. Da<br>kon ta illbära bekräftelsen för att rätta/<br>ändra upgafterna |
|                    |                                                                                    |                                                      |                                          |   | STÂNG                                                                                                    |

Om det saknas obligatoriska uppgifter för att fil-exporten till verksamhetssystemet ska kunna föra över personen visas detta på gruppaktiviteten som ska bekräftas. Hantering av personen görs via "penn-symbolen" som visas till höger om personen:

|                                               | lågg till gåst |
|-----------------------------------------------|----------------|
| Itagare                                       | 🔾 vaj          |
| lamn                                          | Tillf. Defta   |
| iara Svensson 🛕                               | 2 0 0          |
| deltagarna måste uppgifterna<br>kompletteras. |                |
|                                               |                |
| LÄGG TILL GÄST +                              |                |
| Iagare Valjalla                               |                |

# NärvaroGO

# Funktionsbeskrivning

Närvaro Go- Gruppadmin

När man bekräftat deltagare och stänger sidan, försvinner gruppaktiviteten från listan över obekräftade gruppaktiviteter. De hamnar istället under rubriken "Bekräftade gruppaktiviteter" och här kan man då göra justeringar av gruppaktiviteten om det skulle behövas:

| )                   |                           |                     |                 |                       | SystemAdmin<br>Systemadmin / Robbans IK | VÄLJ BORT FÖR |
|---------------------|---------------------------|---------------------|-----------------|-----------------------|-----------------------------------------|---------------|
|                     |                           | FÖRENING            | NĂRVARO         |                       |                                         |               |
|                     |                           | Närvarore           | egistrering     |                       |                                         |               |
|                     |                           | OBEKRÄFTADE G       | RUPPAKTIVITETER |                       |                                         |               |
| Datum               | Tid                       | Plats               | Слирр           | Verksamhet            |                                         |               |
| Söndag 18 september | 18:00 - 19:00             | Mönsterby Konstgräs | Fotboll Senior  | Fotboll 3             | 2/1                                     |               |
| Tisdag 20 september | 19:00 - 21:00             | Mönsterby Konstgräs | Pojkar jun      | Fotboll 3             | 2/ / 11                                 |               |
| Tisdag 27 september | 19:00 - 21:00             | Mönsterby Konstgräs | Pojkar jun      | Fotboll 3             | 2/2 11                                  |               |
| Tisdag 04 oktober   | 19:00 - 21:00             | Mönsterby Konstgräs | Pojkar jun      | Fotboll 3             | 2/1 1                                   |               |
| Tisdag 01 november  | 18:00 - 20:00             | Mönsterby Konstgräs | Pojkar jun      | Fotboll 3             | 2/1                                     |               |
| Onsdag 16 november  | 10:00 - 12:00             | Mönsterby Konstgräs | Fotboll Senior  | Fotboll 3             | 2/1                                     |               |
| Tisdag 22 november  | 18:00 - 20:00             | Mönsterby Konstgräs | Pojkar jun      | Fotboll 3             | 2// 11                                  |               |
| Torsdag 24 november | 11:00 - 12:00             | Mönsterby Konstgräs | Prova på        | Prova pá-fotboll      | 2/1                                     |               |
|                     |                           |                     |                 |                       | Rader per sida: <u>10 •</u> 1-8         | N8 < >        |
|                     | KOMMANDE GRUPPAKTIVITETEP | 1                   |                 | BEKRÄFTADE GRUPPAKTIV | TETER                                   |               |
| Deturn              | Tid                       | Plats               | Grupp           | Verksamhet            |                                         |               |
| Tisdag 29 november  | 18:00 - 20:00             | Mönsterby Konstgräs | Pojkar jun      | Fotboll 3             | / 1                                     |               |
| Tisdag 06 december  | 18:00 - 20:00             | Mönsterby Konstgräs | Pojkar jun      | Fotboll 3             | / =                                     |               |
| Tisdag 13 december  | 18:00 - 20:00             | Mönsterby Konstgräs | Pojkar jun      | Fotboll 3             | / =                                     |               |
| Tisdag 20 december  | 18:00 - 20:00             | Mönsterby Konstgräs | Pojkar jun      | Fotboll 3             | / 1                                     |               |
| Tisdag 27 december  | 18:00 - 20:00             | Mönsterby Konstgräs | Pojkar jun      | Fotboll 3             | / 1                                     |               |
|                     |                           |                     |                 |                       | Rader per sida: 10 👻 1-5                | av 5 ( )      |
|                     |                           |                     |                 |                       |                                         |               |

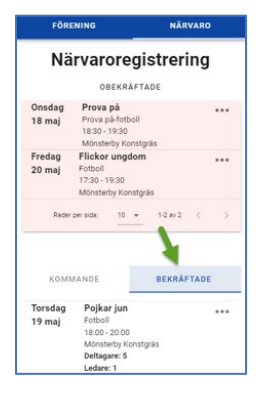

## 1.2. Hantera grupper

För att hantera grupp/er, välj Grupper och tryck på knappen "Grupper":

| = NärvaroGO          | Robert Gruppadmi<br>Gruppadmin / Roba | n LOGGA UT 🕞 |
|----------------------|---------------------------------------|--------------|
|                      | GRUPPER MĀRVARO                       |              |
|                      | Administrera grupper                  |              |
| Srupper              |                                       |              |
| Robert Gruppadmin    |                                       |              |
| GRUPPER NÄRVARO      |                                       |              |
| Administrera grupper |                                       |              |

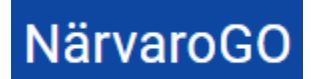

Närvaro Go- Gruppadmin

Här visas de grupper användaren är kopplad till:

| ÷               |                   |
|-----------------|-------------------|
| Namn            |                   |
| Pojkar jun      |                   |
|                 |                   |
|                 |                   |
|                 | Robert Gruppadmin |
|                 | Robbans IK        |
| GRUPPER         | NÄRVARO           |
| e Gr            | upper             |
| Contras altern  |                   |
| Sortera efter   | •                 |
| Namn            | Pojkar jun        |
| Deltagare       | Fotboll           |
| Ledare          | 2                 |
|                 | 1                 |
| Rader per sida: | 10 - 1-1 av 1 < > |
|                 |                   |

En gruppadmin kan inte ta bort en grupp eller skapa nya grupper. Denne kan inte heller byta namn eller verksamhet på gruppen. Detta är något som föreningsadmin får göra i de fall där det blir nödvändigt. Gruppadmin kan dock hantera befintliga och lägga till nya deltagare i gruppen:

| lra grupp |                             |            |              |                      |            |                  |          | × | Ändra grup                  |
|-----------|-----------------------------|------------|--------------|----------------------|------------|------------------|----------|---|-----------------------------|
|           | Gruppnamn<br>curling 5-7 år |            |              |                      |            |                  |          |   | orvæpnamm<br>curling 5-7 år |
|           | Verksamhet<br>Curling       |            |              |                      |            | -                |          |   | Cutling                     |
|           | Desegues                    |            |              |                      |            |                  |          |   | Personer                    |
|           | Fornamn                     | Efternamn  | Personnummer | Funktionsned. Ledare | Gruppadmin |                  |          |   | Sortera efter               |
|           | Ely                         | Lundgren   | 201509       | ~                    |            | Z 1              |          |   | 2002/2002                   |
|           | Abbott                      | Lindell    | 201704       |                      |            | 1                |          |   | Effernamn                   |
|           | Agne                        | Hedman     | 201705       | -                    | <b>V</b>   | 1                |          |   | Personnummer                |
|           | Isidor                      | Augustsson | 201310       |                      | _          | 1                |          |   | Punktionaned.               |
|           | Linnea                      | Gruppadmin | 198609       | ~                    |            | 1 1              |          |   | Ledare                      |
|           | ļ                           |            |              |                      | -          |                  | 100      |   | orappatinin                 |
|           |                             |            |              | LÄGG TILI            | PERSONER   | LÄGG TILL PERSON | <b>—</b> |   |                             |
|           |                             |            |              |                      |            |                  |          |   | Förnamn                     |
|           | AVRRYT                      |            |              |                      |            | SPARA            |          |   | Efternamn                   |
|           |                             |            |              |                      |            |                  |          |   | Personnummer                |
|           |                             |            |              |                      |            |                  |          |   | Funktionsned.               |
|           |                             |            |              |                      |            |                  |          |   | Ledare                      |
|           |                             |            |              |                      |            |                  |          |   | Gruppadmin                  |
|           |                             |            |              |                      |            |                  |          |   |                             |
|           |                             |            |              |                      |            |                  |          |   |                             |
|           |                             |            |              |                      |            |                  |          |   |                             |
|           |                             |            |              |                      |            |                  |          |   |                             |
|           |                             |            |              |                      |            |                  |          |   | Fomamn                      |
|           |                             |            |              |                      |            |                  |          |   | Efternamin                  |
|           |                             |            |              |                      |            |                  |          |   | Personnummer                |
|           |                             |            |              |                      |            |                  |          |   | Funktionaned.               |
|           |                             |            |              |                      |            |                  |          |   | Ledare                      |
|           |                             |            |              |                      |            |                  |          |   | Gruppadmin                  |
|           |                             |            |              |                      |            |                  |          |   |                             |
|           |                             |            |              |                      |            |                  |          |   | Firmann                     |
|           |                             |            |              |                      |            |                  |          |   | Efformation                 |
|           |                             |            |              |                      |            |                  |          |   | Personnummer                |
|           |                             |            |              |                      |            |                  |          |   | Funktionsned.               |
|           |                             |            |              |                      |            |                  |          |   | Ledare                      |
|           |                             |            |              |                      |            |                  |          |   | Gruppadmin                  |
|           |                             |            |              |                      |            |                  |          |   | 50.250 Million 40           |
|           |                             |            |              |                      |            |                  |          |   |                             |
|           |                             |            |              |                      |            |                  |          |   |                             |
|           |                             |            |              |                      |            |                  |          |   |                             |
|           |                             |            |              |                      |            |                  |          |   | _                           |
|           |                             |            |              |                      |            |                  |          |   |                             |
|           |                             |            |              |                      |            |                  |          |   | 1.000                       |

För att lägga till personer till grupp, finns två vägar att gå. Antingen genom att trycka på "Lägg till personer", då kommer föreningens personregister att visas och man kan välja från det:

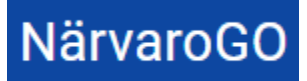

| Ändra gru   | qq       |            |              | ×                                 |
|-------------|----------|------------|--------------|-----------------------------------|
| Lägg till p | bersoner |            |              | ×                                 |
| Mice on     |          |            |              | _                                 |
| visa gri    | upp      |            |              |                                   |
| Persone     | r        |            |              |                                   |
|             | Förnamn  | Efternamn  | Personnummer |                                   |
|             | Robert   | Robertsson | 1975102      |                                   |
|             | Anders   | Lundgren   | 197503       |                                   |
|             | Anton    | Lundin     | 200807       |                                   |
|             | Markus   | Markusson  | 200008       |                                   |
|             | Nils     | Nilsson    | 200711       |                                   |
|             | Peter    | Nilsson    | 200511       |                                   |
|             | Albin    | Fahlman    | 200505       |                                   |
|             | Mikael   | Jonsson    | 200410       |                                   |
|             |          |            |              | Rader per sida: 10 👻 1-8 av 8 < > |
|             |          |            |              |                                   |
| 8           |          | LÃGG       | 3 TILL       |                                   |
|             |          |            |              |                                   |

Det andra sättet är att klicka på "Lägg till person". Då kan man antingen söka i föreningens personregister efter en unik individ eller lägga till en person "manuellt". Här anges också om personen ska vara ledare för gruppen. Vid "manuell" registrering av ny person kan man också ange om personen har en funktionsnedsättning, vilket annars administreras av Föreningsadmin via personregistret. Om verksamheten är flaggad med att man ej kräver fullständigt personnummer, visas vilket format kommunen valt och "Juridiskt kön" blir tvingande:

| Lägg till person             | ×                |
|------------------------------|------------------|
| Sök i personregister         | ×                |
| Eller fyll i personuppgifter |                  |
| Förnamn                      | Efternamn        |
| Personnummer<br>JAAAMMDD     | Juridiskt kön 👻  |
|                              | VISA FLER FÄLT 😒 |
| D Funktionsnedsatt           | Dedare           |
|                              | LÄGG TILL        |

| Eller fyll i personuppgifte<br>Förnamn<br>Efternamn<br>ÄÄÄMMDD<br>Juridiskt kön | r             |
|---------------------------------------------------------------------------------|---------------|
| Fornamn<br>Efternamn<br>AAAMMDD<br>Juridiskt kön                                |               |
| Efternamn<br>AAAMMDD<br>Juridiskt kön                                           |               |
| ersonnummer<br>ĂĂĂMMDD<br>Juridiskt kön                                         |               |
| Juridiskt kön                                                                   |               |
|                                                                                 | •             |
| VIS                                                                             | A FLER FÄLT ≫ |
| D Funktionsnedsatt                                                              | Ledare        |

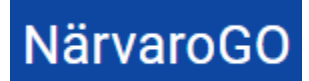

Klickar man på "Visa fler fält" ser man fler uppgifter som kan fyllas i på personen.

|                               | GÔM FŻ     | ÁLT 🛠 |
|-------------------------------|------------|-------|
| Epost                         | Mobil      |       |
|                               |            |       |
| Postort                       | Postnummer |       |
|                               |            |       |
| D Funktionsnedsatt            | O Ledare   |       |
|                               |            | _     |
| LAG                           | G TILL     |       |
| GÔM FÂLT 🛠                    |            |       |
| Epost                         |            |       |
| Mobil                         |            |       |
| Postort                       |            |       |
| Postnummer                    |            |       |
| Di Funktionsnedsatt Di Ledare |            |       |

Notera att i denna sektion finns uppgifter gällande postnummer och postort som krävs för att personen ska kunna närvaroregistreras. Orsaken till att detta inte är obligatoriskt när man skapar personen till gruppen, är att man kanske inte har dessa uppgifter utan måste hämta in dessa vid ett senare tillfälle. På så sätt kan man lägga till personen direkt i gruppen ändå.

Justering av detta är möjlig antingen i Föreningens personregister (hanteras då av föreningsadmin), vid ett senare tillfälle i gruppens personregister eller vid närvaroregistrering på gruppaktivitet. Vid närvaroregistrering visas en varningstriangel för att upplysa om vilken eller vilka personer som behöver hanteras via "penn-symbolen":

| eva Hjort 🛕 🖍 👔 💭 🗬 | / I 🖓 🖷 |
|---------------------|---------|
|---------------------|---------|

När personer lagts till gruppen listas de enligt nedan, med möjlighet att ta bort och redigera gruppmedlemmar:

| grupp |                         |             |               |              |              |            |                  |  |
|-------|-------------------------|-------------|---------------|--------------|--------------|------------|------------------|--|
|       | Gruppnamn<br>Poikar iun |             |               |              |              |            |                  |  |
|       | Verksamhet<br>Fotboll 3 |             |               |              |              |            |                  |  |
|       | Personer                |             |               |              |              |            |                  |  |
|       | Förnamn                 | Efternamn   | Personnummer  | Funktionsnee | d. Ledare    | Gruppadmin |                  |  |
|       | Nils                    | Nilsson     | 200711        |              |              |            | / 1              |  |
|       | Peter                   | Nilsson     | 200511        |              |              |            | / ii             |  |
|       | Mikael                  | Jonsson     | 200410        |              |              |            | / 1              |  |
|       | Anton                   | Lundin      | 200807        |              |              |            | / 1              |  |
|       | Anderas                 | Andersson   | 200611        |              |              |            | / 1              |  |
|       | Arne                    | Andersson   | 197510        |              |              |            | / 1              |  |
|       | Robert                  | Gruppadmin  | 200609        |              | $\checkmark$ | ~          | / 1              |  |
|       | + Markus                | Markusson   | 20000801-3500 |              |              |            | / =              |  |
|       | + Summer                | Johannesson | 20070503-9865 |              |              |            | × 1              |  |
|       | + Ehrland               | Alm         | 20020123      | ~            |              |            | / ii             |  |
|       |                         |             |               |              |              |            |                  |  |
|       |                         |             |               | LÄG          | G TILL I     | PERSONER   | LÄGG TILL PERSON |  |

| ersoner       |              |
|---------------|--------------|
| Sortera efter |              |
| Förnamn       | •            |
|               |              |
|               |              |
| Förnamn       | Anderas      |
| Efternamn     | Andersson    |
| Personnummer  | 200611       |
| Funktionsned. |              |
| Ledare        | $\checkmark$ |
| Gruppadmin    |              |
|               | <i>i</i>     |
|               |              |
|               |              |
| Förnamn       | Ehrland      |
| Efternamn     | Alm          |
| Personnummer  | 202002       |
| Funktionsned. | $\checkmark$ |
| Ledare        |              |
| Gruppadmin    |              |
|               | 2 =          |
|               | /            |
|               |              |
| Förnamn       | Markus       |
| Efternamn     | Markusson    |

Notera! Borttag av deltagare i grupp kan alltså göras, men om det finns gruppaktiviteter på gruppen bakåt i tiden, kommer INTE deltagaren att tas bort från dessa gruppaktiviteter/tillfällen.